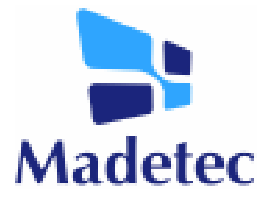

## Sistema de Cadastro de Pedidos para Representantes www.madetecmoveis.com.br

Vamos iniciar nosso trabalho informando que a senha de acesso de cada Representante no Sistema de Pedidos são os seis primeiros dígitos do CNPJ da Representada ou CPF do Representante.

O login é o e-mail de cada um.

## 1. Cadastro de Clientes:

1.1. Na área restrita ao representante clique em "SOLICITAÇÃO DE CADASTRO";

1.2. Preencha todos os dados solicitados. Se os endereços de entrega e cobrança forem os mesmos do endereço principal basta clicar em "COPIAR" que o endereço se repete;

1.3. Com todos os dados preenchidos clique em "ENVIAR" ou "LIMPAR" se quiser anular esse cadastro e começar um novo;

1.4. Certifique-se que o cadastro foi efetuado com sucesso se aparecer a seguinte mensagem "A SOLICITAÇÃO DE CADASTRO FOI ENVIADA COM SUCESSO, OS DADOS SERÃO ANALISADOS PELA ÁREA COMERCIAL QUE EFETUARÁ CONTATO POSTERIORMENTE";

1.5. Para efetuar um novo cadastro, basta clicar em "CLIQUE AQUI PARA EFETUAR UM NOVO CADASTRO".

## 2. Cadastro de Pedidos:

2.1. Na área restrita ao representante clique em "PEDIDOS" selecione o cliente, utilizando as três opções, CNPJ, RAZÂO SOCIAL ou CÓDIGO DO CLIENTE e clique em OK; (caso não encontre o cliente, favor entrar em contado com o departamento comercial).

2.2. Certifique-se que é o cliente solicitado verificando os dados que aparecem na aba DADOS DO CLIENTE/PEDIDO;

2.3. Informe a TABELA DE PREÇOS ("A" ou "F"), FORMA DE PAGAMENTO (Banco, Cheque, Carteira, Depósito Antecipado ou Simples Remessa), PARCELAMENTO DO PEDIDO, OBSERVAÇÕES (aqui você deve informar se tiver data base, redespacho, retira, etc.), FRETE (CIF ou FOB) e CONTROLE DO REPRESENTANTE (nesse campo vai o número do pedido do representante).

Após o preenchimento e a conferencia desses dados, clique em prosseguir. **Obs.:** Ao cadastrar pedidos sem cobrança (simples remessa), não coloque R\$ 0,00 no valor do produto, e sim o valor de venda praticado no cliente, pois esse valor deverá constar na nota fiscal.

2.4. Na aba ITENS DO PEDIDO você vai fazer a inclusão dos produtos, informe o **CÓDIGO DO PRODUTO** solicitado, digitando os 3 dígitos da tabela de preços (desconsidere os 3 últimos dígitos que irão aparecer), **QUANTIDADE E VALOR UNITÁRIO**. Se for necessário informe os descontos na tabela **DESCONTOS DE PRODUTOS** e clique em OK.

O item deve aparecer abaixo em uma lista de todos os produtos. Confira todos **os códigos, cores, e preços,** e clique em salvar pedido;

2.5. Certifique-se que o pedido foi salvo com sucesso se aparecer uma caixa com a seguinte mensagem "PEDIDO SALVO COM SUCESSO. PARA ENVIAR O PEDIDO, ACESSE MEUS PEDIDOS E CONFIRME O PEDIDO";
2.6. Acesse meus pedidos, aqui você terá uma lista de todos os pedidos feitos, escolha o pedido que será enviado e clique em "VER" ou se quiser excluir clique em "EX" i;

2.7. Se a opção foi "VER" verifique os dados do pedidos e número do controle se estiver tudo correto clique em "ENVIAR", se precisar fazer alguma alteração clique em "EDITAR", ao enviar o pedido automaticamente voltará na tela "MEUS PEDIDOS" e para saber se seu pedido foi enviado verifique se a bandeirinha da opção enviado está verde **4**, se estiver seu pedido foi enviado com sucesso mas se a bandeirinha estiver vermelha **4**, seu pedido não foi enviado, então repita o processo.

Qualquer dúvida favor entrar em contado.

Ândrea Zanco Madetec Móveis Ltda. Dep. Comercial (43) 3303-1800 Email / MSN: vendas@madetec.com.br